آموزش تصویری نصب و راه اندازی نرم افزار سامانه مودیان تکس ابزار 

ما کنار شماییم ، روی کمک ما حساب کنید

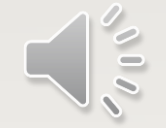

## ۱–وارد سایت TAXABZAR.COM شوید.

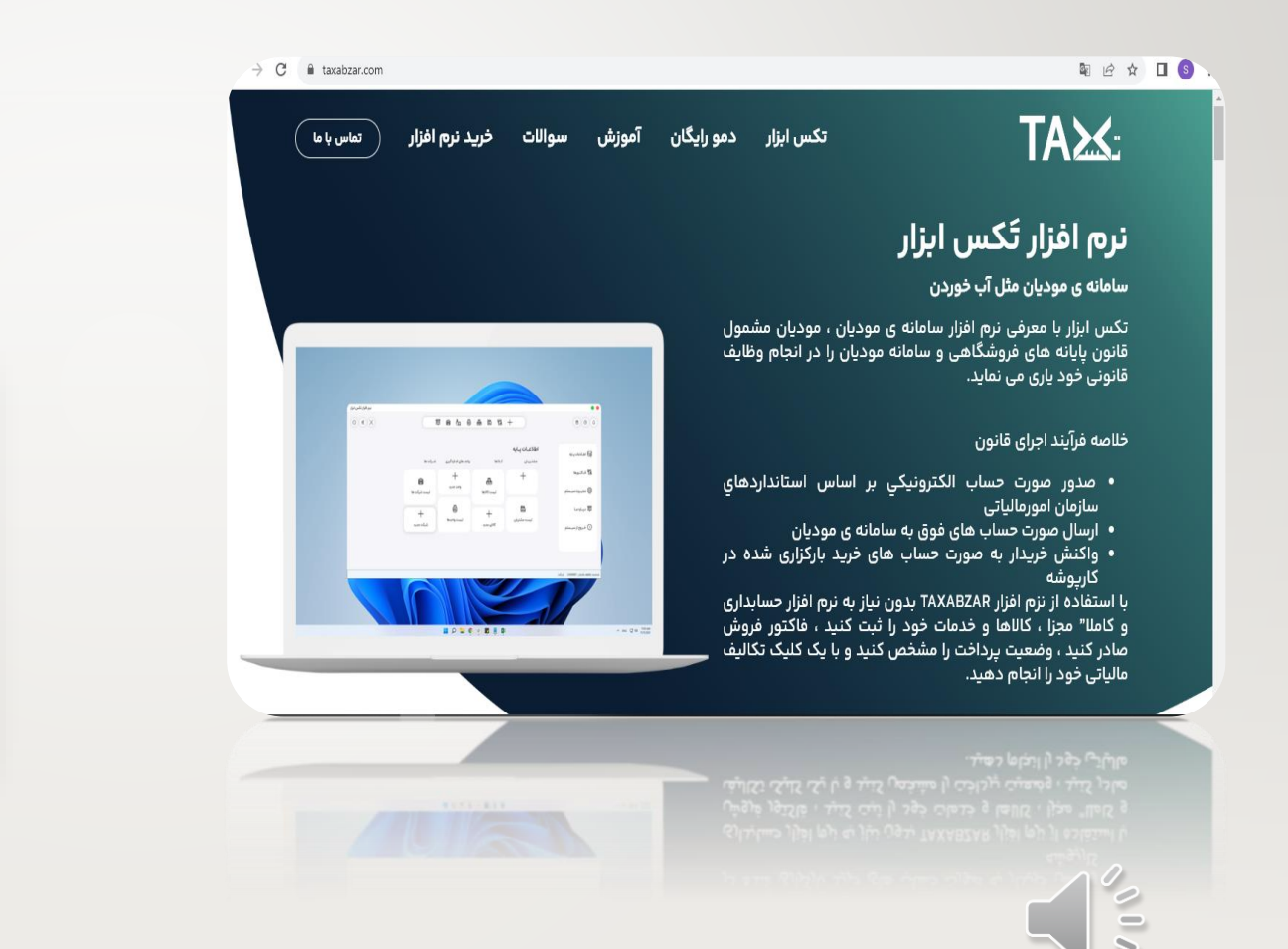

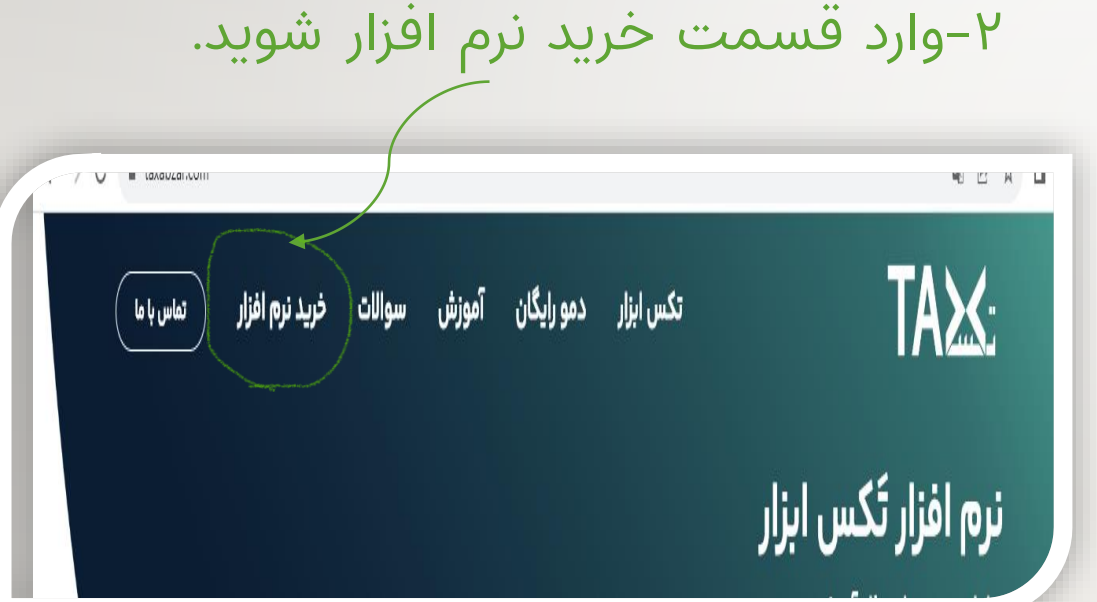

۳-بعد از کلیک روی گزینه ی خرید نرم افزار به قسمت ورود اطلاعات هدایت میشوید

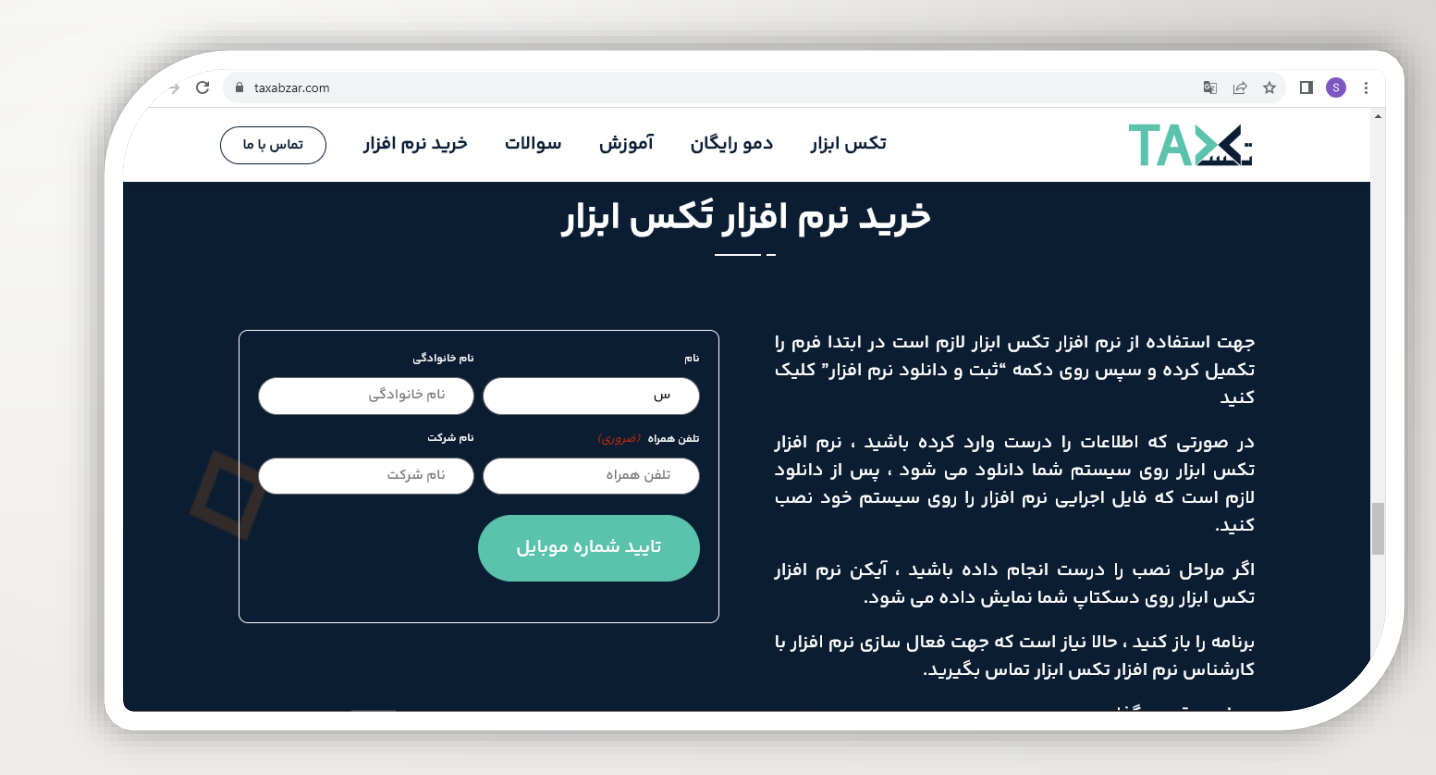

۴-اطلاعات خواسته شده را وارد کنید.

پس از ورود اطلاعات گزینه ی تایید شماره <mark>موبایل</mark> را کلیک کنید.

۵-کد ارسال شده به شماره موبایل خود را وارد باکس مربوطه کنید و تایید شماره موبایل را کلیک کنید.

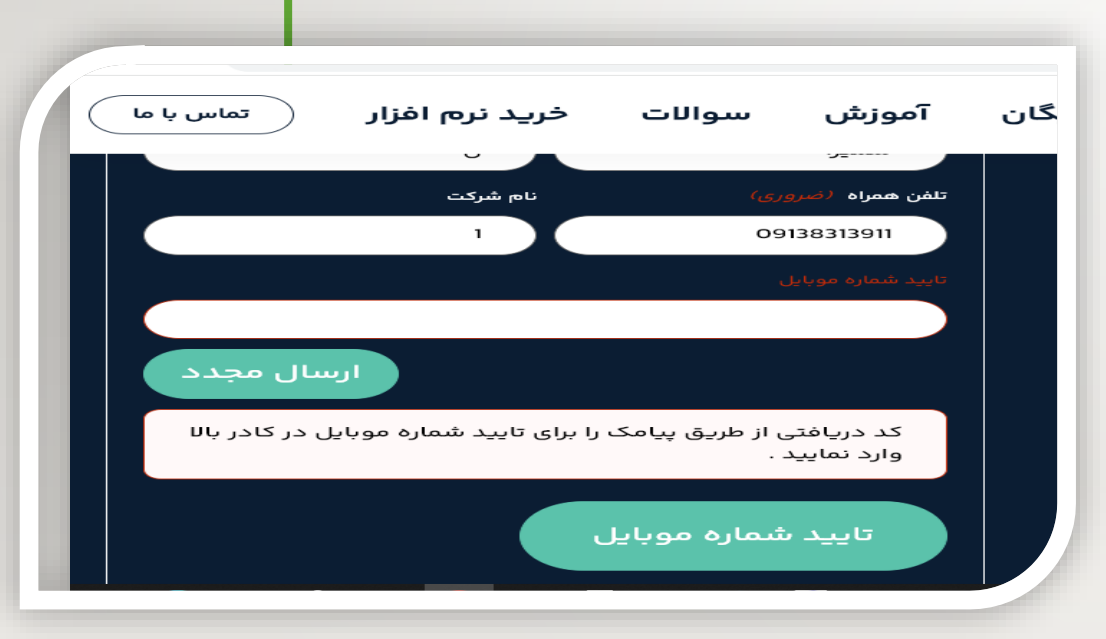

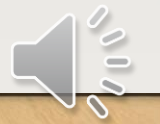

۷-پس از دانلود نرم افزار ، به پوشه ی دانلود مراجعه کنید. ۸-نرم افزار را از حالت zip خارج کنید. ۹-روی گزینه Setup.exe دبل کلیک کنید.

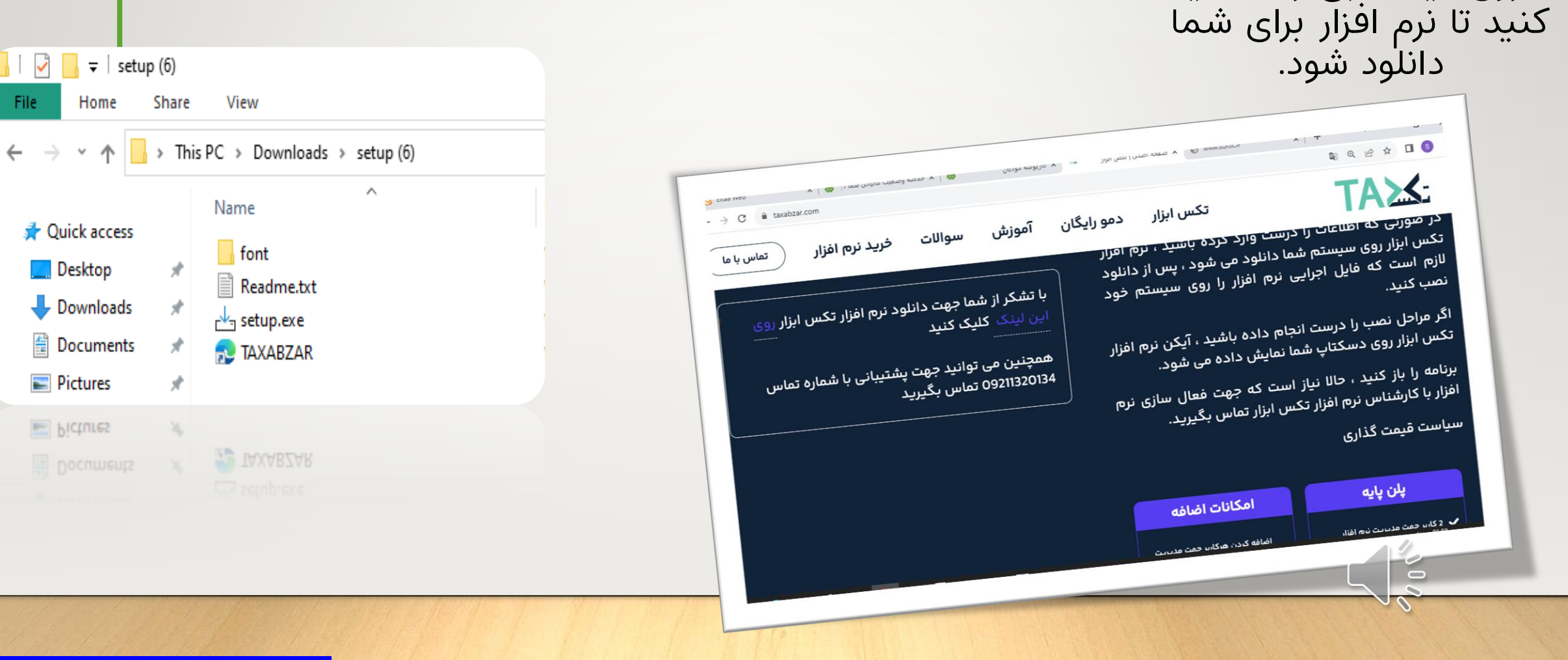

۶-روی لینک آبی رنگ کلیک

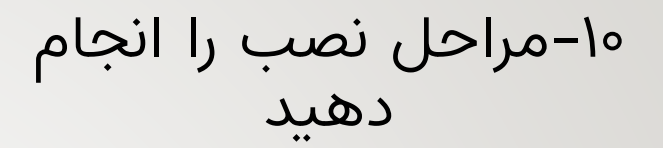

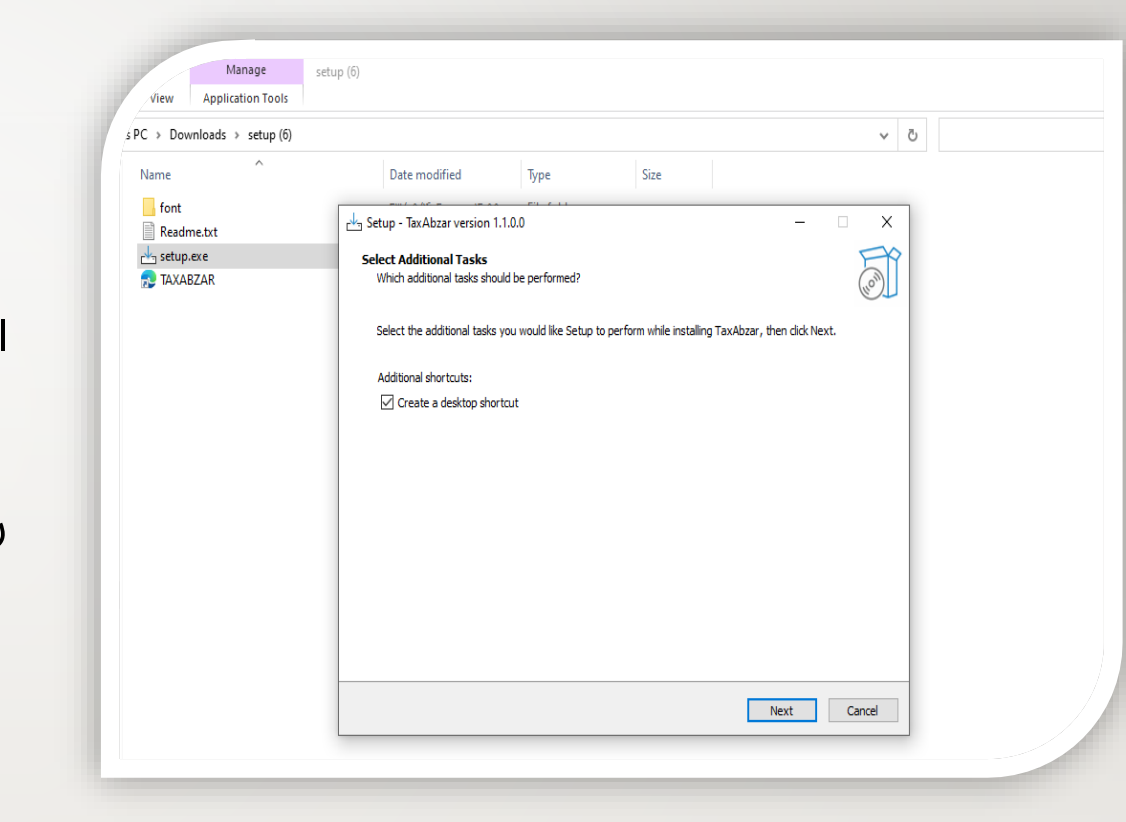

۱۱-پس از اتمام نصب Shortcut نرم افزار روی دسک تاپ شما ایجاد میشود.

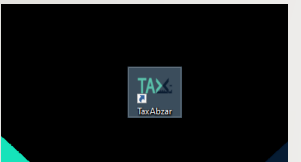

روی ایکون نرم افزار کلیک راست کرده و گزینه Run as administrator را انتخاب نمایید.

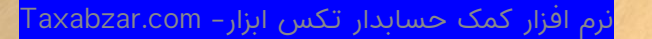

۱۲–بعد از اجرای نرم افزار به این قسمت هدایت می شوید.

|           |                 |                           | ، الدارى برنامه                         | للطيمات راه                     |
|-----------|-----------------|---------------------------|-----------------------------------------|---------------------------------|
|           |                 |                           | بندی نمائید                             | لطفا تنظیمات را پیکر            |
|           | تنظيمات ديتابيس | تنظيمات سامانه موديان     | اطلاعات شرکت / کاربر                    | لايسنس برنامه                   |
|           |                 |                           |                                         | شناسه نرم افزار:                |
|           | 🖞 کپی سریال     |                           |                                         |                                 |
|           | نماييد          | م افزار خود را پیکره بندی | ه شما معتبراست<br>.ن دکمه مرحله بعد، نر | لایسنس دستگا<br>می توانید با زد |
|           |                 |                           |                                         |                                 |
|           |                 |                           |                                         |                                 |
|           |                 |                           |                                         |                                 |
|           |                 |                           |                                         |                                 |
| مرحله بعد | ←               |                           | نس                                      | 📀 بررسی لایس                    |
|           |                 |                           |                                         | 10                              |
|           |                 |                           |                                         |                                 |

۱۳-شناسه ی نرم افزار را به کارشناسان ما اعلام کنید تا لایسنس دستگاه برای شما فعال شود. 09411mh01mk 09411240120 09411240148 ۱۴-دکمه ی بررسی لایسنس را فشار دهید. ۱۵-بعد از مشاهده ی پیغام "لایسنس دستگاه شما معتبر است" به مرحله ی بعد برويد

## ۱۴- اطلاعات شرکت را وارد کنید

|                 | نامه                          | نظیمات راه اندازی بر            |
|-----------------|-------------------------------|---------------------------------|
|                 |                               | لفا تنظیمات را پیکربندی نمائید  |
| تنظيمات ديتابيس | / کاربر کنظیمات سامانه مودیان | لایسنس برنامه اطلاعات شرکت      |
| لوگو شرکت:      |                               | نام شرکت:                       |
|                 |                               | تکس ابزار                       |
|                 |                               | شناسه ملی :                     |
|                 |                               | 14008747973                     |
| 🖻 تصوير         |                               | اطلاعات اولیه ورود به نرم افزار |
|                 | نام خانوادگی کاربر مدیر:      | نام کاربر مدیر:                 |
|                 | ابزار                         | تکس                             |
|                 | رمز عبور:                     | نام کاربری:                     |
| 🔶 مرحله بعد     | 1                             | 1                               |
|                 |                               |                                 |

دقت کنید نام کاربری و رمز عبور وارد شده در ابتدای ورود به نرم افزار مورد نیاز می باشد.

کاربر با این اطلاعات ، به همه ی قسمت های نرم افزار دسترسی خواهد داشت.

پس از وارد کردن اطلاعات به مرحله ی بعد بروید

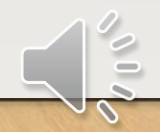

| فرم راه اندازی . | • •                                                                                                    |
|------------------|----------------------------------------------------------------------------------------------------|
| تنظیمات دیتابیس  | تنظیمات راه اندازی برنامه<br>لطفا تنظیمات را پیکربندی نمائید<br>لایسنس برنامه اطلاعات شرکت / کاربر تنظیمات سامانه مودیان                  |
| جدید CSR جدید    | شناسه یکتا:<br>محتوای کامل فایل کلید خصوصی:                                                                                               |
|                  | BEGIN PRIVATE KEY<br>MIIEvgIBADANBgkqhkiG9w0BAQEFAASCBKgwggSkAgEAA<br>oIBAQDNv/W43fTeLIte<br>L5mnSTrWCXN3ycq7HAFQUFNUSrAk2i1dhmtMcZBMUDLy |
|                  | کلید و شناسه مرتبط با سامانه سند باکس می باشد 🗨                                                                                           |
| ← مرحله بعد      |                                                                                                    |

۱۵–شناسه ی یکتای دریافتی از س\_امانه مودی\_ان را وارد کنید(به بزرگ و کوچک بودن حروف دقت كنيد).

۱۶-محتوای فایل کلید خصوصی را کپی و در باکس مربوطه PASTE کنید

در صورتیکه فایل های کلید عمومی ، خصوصی و Csr خود را دریافت نکرده اید از قسمت ثبت csr جدید ، فایل های مورد نیاز را دریافت کنید.

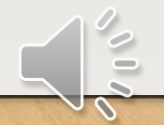

|                                  | فرم راه اندارب    |                                        | • •                |  |
|----------------------------------|-------------------|----------------------------------------|--------------------|--|
|                                  |                   | یمات راه اندازی برنامه                 |                    |  |
|                                  | ا پیکربندی نمائید |                                        |                    |  |
|                                  | تنظيمات ديتابيس   | عات شرکت / کاربر تنظیمات سامانه مودیان | لايسنس برنامه اطلا |  |
|                                  |                   | نام دیتابیس:                           | نام:سرور:          |  |
|                                  |                   | TAXABZAR                               |                    |  |
|                                  |                   | کلمه عبور:                             | نام کاربری:        |  |
| ۱۷-بدون اعمال هیچ گونه تغییری در |                   |                                        |                    |  |
| اين قسمت دكمه ي ذخيره را يزنيد و |                   |                                        |                    |  |
| به نرم افزار وارد شوید.          |                   |                                        |                    |  |
|                                  |                   |                                        |                    |  |
|                                  |                   |                                        |                    |  |
|                                  | X انصاف           |                                        | الانفاد            |  |
|                                  |                   |                                        |                    |  |
|                                  |                   |                                        |                    |  |
|                                  |                   |                                        |                    |  |
|                                  |                   |                                        |                    |  |

## Taxabzar.com

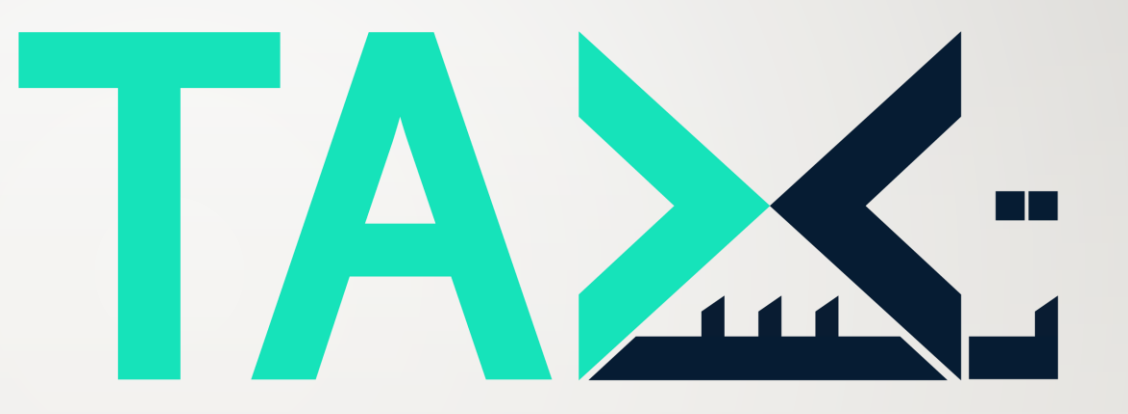

ما کنار شماییم روی کمک ما حساب کنید

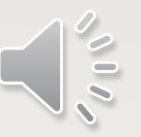